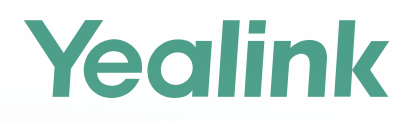

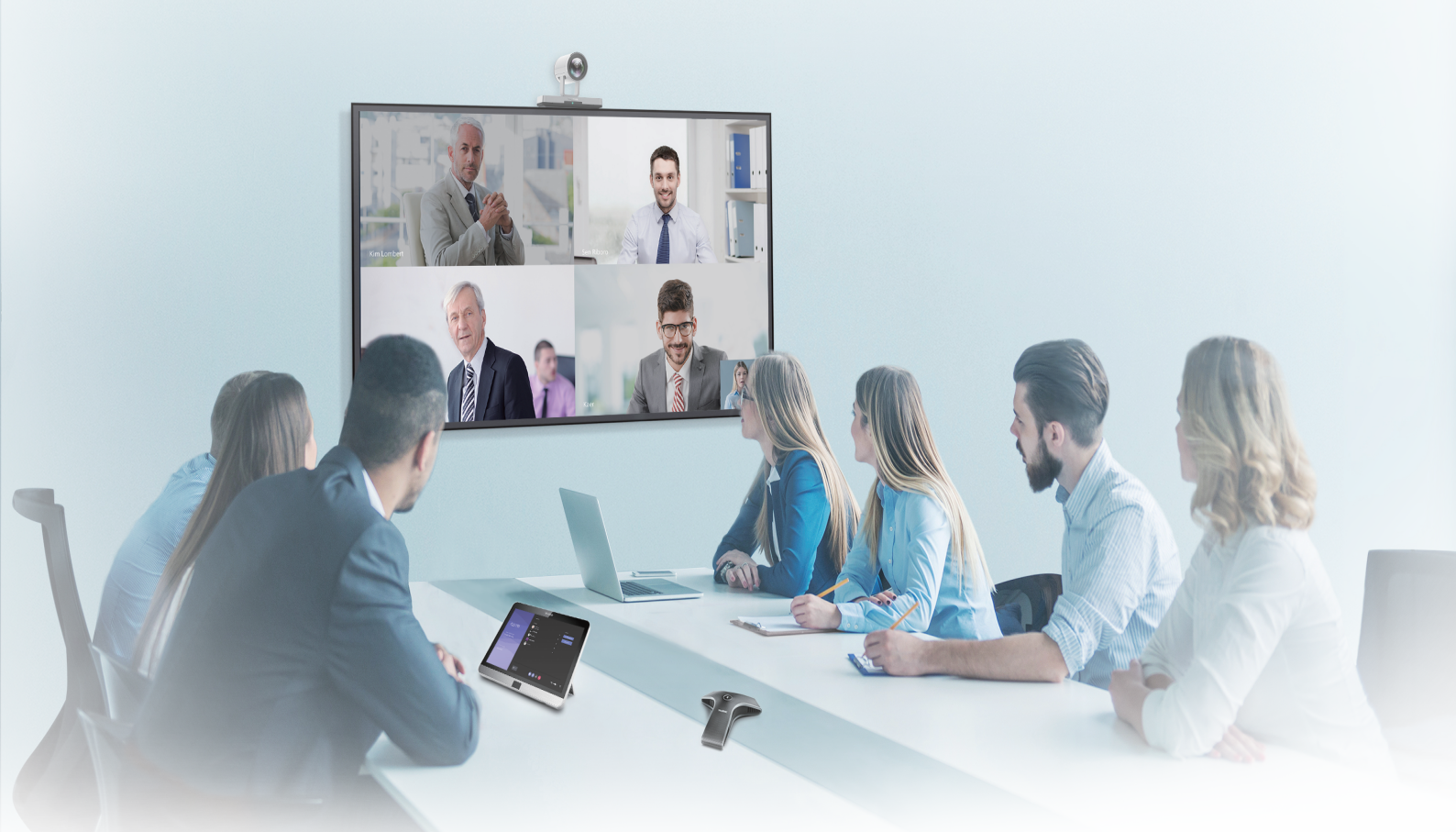

Yealink Network Technology CO., LTD Yealink MVC800&MVC500 for Microsoft Teams Rooms System Quick Start Guide(V1.1)

# **Package Contents**

• MVC800 Package

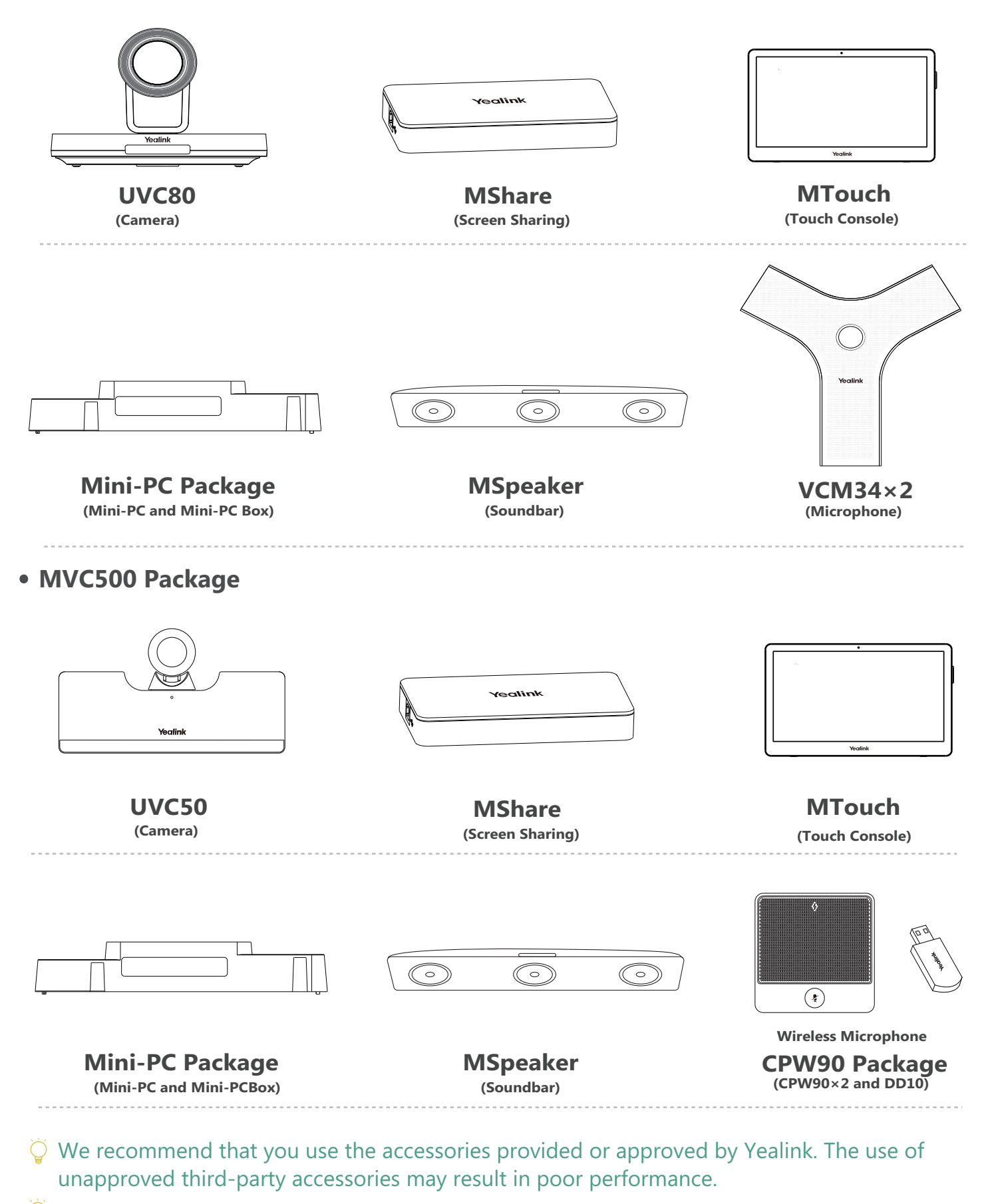

 $\bigcirc$  The minor lists like cables are in the separate package of the corresponding accessory.

## MVC800&500 Connection

The connection of MVC500 is almost the same as that of MVC800.

The following is an example of connecting MVC800.

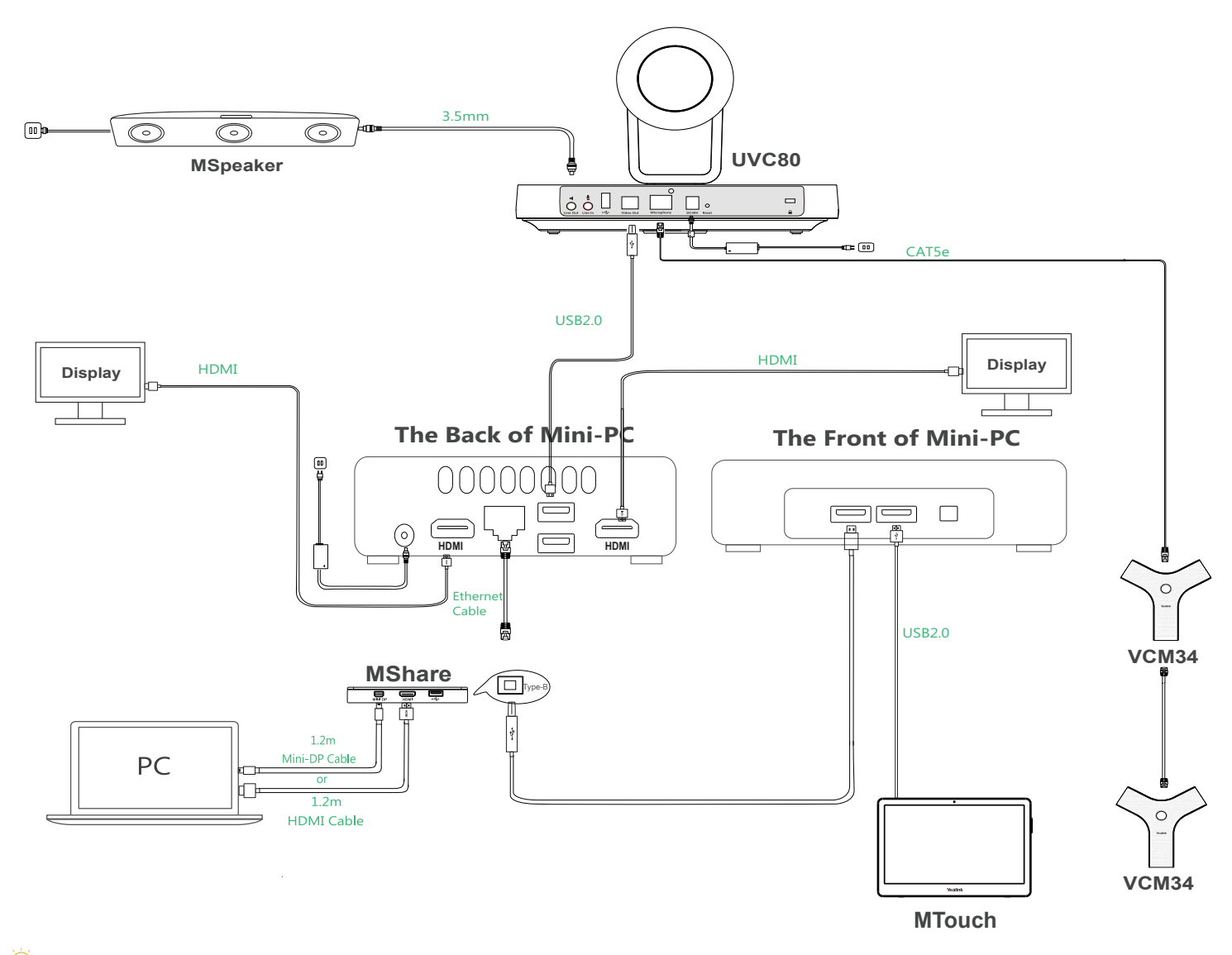

┙ You can use VCM34 or CPW90 as microphone.

- For convenience, we recommend that you connect a wireless USB dongle to the back of the mini-PC to use mouse and keyboard to manage devices.
- For more information about the installation and deleployment of accessories (for example, the installation of mini-PC package or UVC80 camera), refer to the Quick Start Guide of corresponding accessory.

### **Wireless Sharing**

You can use Yealink WPP20 wireless presentation pod for wireless content sharing. WPP20 needs to be purchased separately.

Make sure the MShare is connected to the Mini-PC.

### Procedure

- 1. Connect the WPP20 to the USB port of the MShare.
- 2. Wait for about 3 seconds, the WPP20 LED indicator glows solid green.

The WPP20 is paired with the MShare successfully.

3. Connect the WPP20 to the PC.

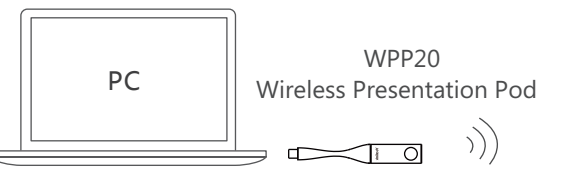

## **Upgrading System Software through Windows Update**

The system software(including the Windows, the UVC80/UVC50, the MTouch and the MShare) can be automatically upgraded via windows update by default. Otherwise, you can enable automatically windows update or upgrade the devices manually.

### **Enabling Automatically Windows Update**

- 1. On the display screen, navigate to 🔯 ->**Settings**.
- 2. Enter the administrator password (default: sfb) to access **Setup** screen.
- 3. Navigate to Windows Settings->Go to Admin Sign-in.
- 4. Select **Administrator** from the bottom-left corner and then enter the administrator password (default: sfb).
- 5. Tap the Start button, and then go to **Settings**->**Upgrade & Security**->**Windows Update**, and select **Advanced options**.
- 6. Enable Automatically download updates, even over metered data connections (charge may apply).

### **Manually Windows Update**

- 1. On the display screen, navigate to 🔯 ->**Settings**.
- 2. Enter the administrator password (default: sfb) to access Setup screen.
- 3. Navigate to Windows Settings->Go to Admin Sign-in.
- 4. Select **Administrator** from the bottom-left corner and then enter the administrator password (default: sfb).
- 5. Do one of the following:
- Long tap the Start button, and then select **Device Manager**.
  Select the desired device and then long tap the device to select **Update driver**.
  Select a desired way to update.
- Tap the Start button, and then navigate to Settings->Upgrade & Security->Windows Update, and select Check for updates.

Select the desired device and then complete the installation.

 $\bigcirc$  The software upgrade is only supported by the operating system of 64-bit Windows 10.

## **Controlling UVC80/UVC50 Camera Position**

### Procedure

- 1. Tap **†** to enter the **Camera Control** page.
- 2. Tap ④ or ④ to zoom camera in/out.

3. Tap / / / to pan/tilt the camera.

## **Resetting UVC80/UVC50 Camera to Home Position**

### Procedure

- 1. Tap **1** to enter the **Camera Control** page.
- 2. Tap **Reset**.

#### **Regulatory Notices**

#### **Operating Ambient Temperatures**

- •Operating temperature: +32 to 104°F (0 to 40°C)
- Relative humidity: 5% to 90%, noncondensing
- •Storage temperature: -22 to +160°F (-30 to +70°C)

#### Warranty

Our product warranty is limited only to the unit itself, when used normally in accordance with the operating instructions and the system environment. We are not liable for damage or loss resulting from the use of this product, or for any claim from a third party. We are not liable for problems with Yealink device arising from the use of this product; we are not liable for financial damages, lost profits, claims from third parties, etc., arising from the use of this product.

#### Explanation of the symbols

#### DC symbol

is the DC voltage symbol.

#### WEEE Warning symbol

To avoid the potential effects on the environment and human health To avoid the potential effects on the environment and heatrical and as a result of the presence of hazardous substances in electrical and electronic equipment, end users of electrical and electronic

equipment should understand the meaning of the crossed-out wheeled bin symbol. Do not dispose of WEEE as unsorted municipal waste and have to collect such WEEE separately.

#### Restriction of Hazardous Substances Directive (RoHS)

This device complies with the requirements of the EU RoHS Directive. Statements of compliance can be obtained by contacting support@yealink.com. Safety Instructions

#### Save these instructions. Read these safety instructions before use! A General Requirements

- - Before you install and use the device, read the safety instructions carefully and observe the situation during operation.
  - During the process of storage, transportation, and operation, please always keep the device dry and clean, avoid collision and crash.
  - Please attempt not to dismantle the device by yourself. In case of any discrepancy, please contact the appointed maintenance center for repair.
  - Please refer to the relevant laws and statutes while using the device.
  - Legal rights of others should be respected as well.

#### A Environmental Requirements

- Place the device at a well-ventilated place. Do not expose the device under direct sunlight.
- Keep the device dry and free of dusts.
- Do not place the device on or near any inflammable or fire-vulnerable object, such as rubber-made materials.
- Keep the device away from any heat source or bare fire, such as a candle or an electric heater.

#### A Operating Requirements

- Do not let a child operate the device without guidance.
- Do not let a child play with the device or any accessory in case of
- accidental swallowing. • Please use the accessories provided or authorized by the manufacturer only.
- The power supply of the device shall meet the requirements of the input voltage of the device. Please use the provided surge protection power socket only.
- Before plugging or unplugging any cable, make sure that your hands are completely dry.
- Do not spill liquid of any kind on the product or use the equipment near water, for example, near a bathtub, washbowl, kitchen sink, wet basement or near a swimming pool.

- During a thunderstorm, stop using the device and disconnect it from the power supply. Unplug the power plug and the Asymmetric Digital Subscriber Line (ADSL) twisted pair (the radio frequency cable) to avoid lightning strike.
- If the device is left unused for a rather long time, disconnect it from the power supply and unplug the power plug.
- When there is smoke emitted from the device, or some abnormal noise or smell, disconnect the device from the power supply, and unplug the power plug immediately.
- Contact the specified maintenance center for repair.
- Do not insert any object into equipment slots that is not part of the product or auxiliary product.
- Before connecting a cable, connect the grounding cable of the device first. Do not disconnect the grounding cable until you disconnect all other cables.

#### ▲ Cleaning Requirements

- Before cleaning the device, disconnect it from the power supply.
- Use a piece of soft, dry and anti-static cloth to clean the device.
- Keep the power plug clean and dry.

#### Troubleshooting

The unit cannot supply power to device other than Yealink device. There is a bad connection with the plug.

- 1. Clean the plug with a dry cloth.
- 2. Connect it to another wall outlet.
- The usage environment is out of operating temperature range.
- 1. Use in the operating temperature range.

The cable between the unit and the Yealink device is connected incorrectly. 1. Connect the cable correctly.

- You cannot connect the cable properly.
- 1. You may have connected a wrong Yealink device.
- 2. Use the correct power supply.
- Some dust, etc., may be in the port.

#### 1. Clean the port.

Contact your dealer or authorized service facility for any further questions. FCC Statement

### This device complies with part 15 of the FCC Rules. Operation is subject to the

following two conditions: (1) this device may not cause harmful interference, and (2) this device must accept any interference received, including interference that may cause undesired operation.

Any Changes or modifications not expressly approved by the party responsible for compliance could void the user's authority to operate the equipment.

#### **IC Statement**

This device complies with Industry Canada's licence-exempt RSSs. Operation is subject to the following two conditions:

(1) this device may not cause interference; and

(2) this device must accept any interference, including interference that may cause undesired operation of the device. CAN ICES-3(B)

Le présent appareil est conforme aux CNR d'Industrie Canada applicables aux appareils radio exempts de licence. L'exploitation est autorisée aux deux conditions suivantes :

(1) l'appareil ne doit pas produire de brouillage;

(2) l'utilisateur de l'appareil doit accepter tout brouillage radioélectrique subi, même si le brouillage est susceptible d'en compromettre le fonctionnement.NMB-3(B)

#### **Contact Information**

YEALINK NETWORK TECHNOLOGY CO., LTD.

309, 3rd Floor, No.16, Yun Ding North Road, Huli District, Xiamen City, Fujian, P.R. China YEALINK (EUROPE) NETWORK TECHNOLOGY B.V.

Strawinskylaan 3127, Atrium Building, 8th floor, 1077ZX Amsterdam, The Netherlands YEALINK (USA) NETWORK TECHNOLOGY CO., LTD.

999 Peachtree Street Suite 2300, Fulton, Atlanta, GA, 30309, USA Made in China

#### **About Yealink**

Yealink is a global leading provider of enterprise communication and collaboration solutions, offering video conferencing service to worldwide enterprises. Focusing on research and development, Yealink also insists on innovation and creation. With the outstanding technical patents of cloud computing, audio, video and image processing technology, Yealink has built up a panoramic collaboration solution of audio and video conferencing by merging its cloud services with a series of endpoints products. As one of the best providers in more than 140 countries and regions including the US, the UK and Australia, Yealink ranks No.1 in the global market share of SIP phones shipments.

#### **Technical Support**

Visit Yealink WIKI (http://support.yealink.com/) for the latest firmware, guides, FAQ, Product documents, and more. For better service, we sincerely recommend you to use Yealink Ticketing system (https://ticket.yealink.com) to submit all your technical issues.

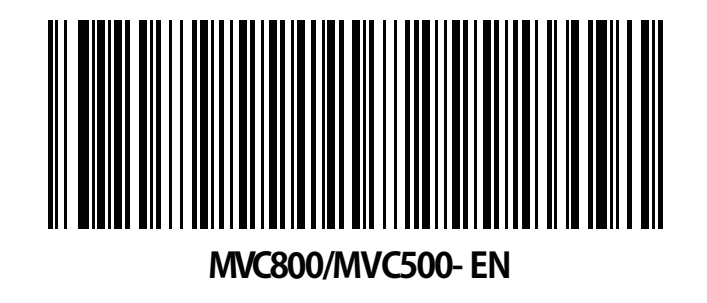

Web: www.yealink.com | Addr: 309, 3rd Floor, No.16, Yun Ding North Road, Huli District, Xiamen City, Fujian, P.R. China

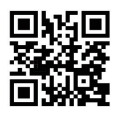

Copyright©2019YEALINK(XIAMEN) NETWORK TECHNOLOGY CO., LTD. All rights reserved.